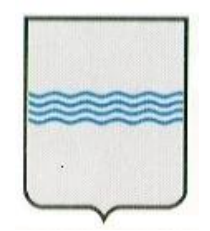

# REGIONE BASILICATA UFFICIO S. I. R. S.

## MANUALE UTENTE RIT-PTEU -OPERATORI REGIONALI

| Fornitore:     | Consorzio Integra                                                                                                    |  |  |  |  |  |
|----------------|----------------------------------------------------------------------------------------------------|--|--|--|--|--|
| Prodotto:      | Implementazione di un Repertorio delle<br>Informazioni Territoriali per la Pianificazione<br>Territoriale e Urbanistica denominato RIT-PTeU<br>vers. 1.0 |  |  |  |  |  |
| C.I.G./C.U.P.: | CIG 0155719760<br>CUP G42E09000030008                                                                                                    |  |  |  |  |  |

### CONTROLLO DEL DOCUMENTO

| APPROVAZION    | I          |                      |                      |
|----------------|------------|----------------------|----------------------|
|                | Data       | Autore               |                      |
| Redatto da:    | 15/09/2012 | Giuliano Buompastore |                      |
| Approvato da:  |            |                      |                      |
| VARIAZIONI     |            |                      |                      |
| Versione prec. | Data       | Autore               | Paragrafi modificati |
|                |            |                      |                      |
|                |            |                      |                      |
| DISTRIBUZION   | E          |                      |                      |
|                | Copia nº   | Destinatario         | Locazione            |
|                |            |                      |                      |
|                |            |                      |                      |

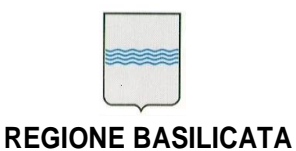

#### **DIPARTIMENTO PRESIDENZA DELLA GIUNTA REGIONALE** DELLA GIUNTA REGIONALE UFFICIO SISTEMA INFORMATIVO REGIONALE E fax 0971/668934 **STATISTICA**

# Indice

| 1. Introduzione                                                                                                    | 3                |
|----------------------------------------------------------------------------------------------------|------------------|
| 1.1 Riferimenti<br>1.2 Definizioni ed Acronimi                                                                                         |                  |
| 2. Descrizione Generale                                                                                                    | 4                |
| <ul><li>2.1 Architettura di servizio</li><li>2.2 Ambiente operativo</li><li>2.3 Supporto operativo</li><li>2.4 Help in linea</li></ul> | 4<br>4<br>4<br>4 |
| 3. Operazioni di base                                                                                                    | 5                |
| 3.1 Avvio e chiusura del programma                                                                                                    | 5                |
| Figura 1 –Accesso area riservata                                                                                                    | 5                |
| 3.2 Altre operazioni di base                                                                                                    | 5                |
| 4. Struttura del Programma                                                                                                    | 6                |
| 4.1 Selezione/Inserimento comune                                                                                                    | 6                |
| Figura 2 – Selezione/inserimento comune                                                                                                | 6                |
| 4.2 Dettaglio                                                                                                    | 7                |
| Figura 3 – Elenco piani                                                                                                    | 7                |
| Figura 4 -Dettaglio Step                                                                                                    | 8                |
| Figura 5 -Scheda di Registrazione Variante                                                                                             | 9                |
| Figura 6 -Dati finali di approvazione del PTU                                                                                          | 10               |
| Figura 7 -Dati finali di approvazione del PTU                                                                                          | 11               |
| Figura 8 -Spostamento file                                                                                                    | 12               |
| Figura 9 –Dettaglio file                                                                                                    | 13               |

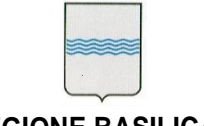

**REGIONE BASILICATA** 

## 1. Introduzione

Il sistema denominato RIT-PTeU è rivolto a due diversi utilizzatori:

- i cittadini che desiderano consultare il repertorio;
- gli operatori regionali che devono mantenere aggiornato il repertorio.

Il presente manuale utente descrive le funzionalità riservate a disposizione degli operatori regionali che devono aggiornare la banca dati del repertorio.

## 1.1 Riferimenti

- Progetto di Linea 2: "Implementazione di un Repertorio delle Informazioni Territoriali per la Pianificazione Territoriale e Urbanistica denominato RIT-PTeU".
- Legge regionale Basilicata 11 agosto 1999, n. 23 Tutela, governo ed uso del territorio (B.U. 20 agosto 1999, n. 47).

## 1.2 Definizioni ed Acronimi

- RIT-PteU -Repertorio delle Informazioni Territoriali per la Pianificazione • Territoriale ed Urbanistica
- IMS Identity Management System
- RSDI Regional Spatial Data Infrastructure
- DBTI- Data Base Territoriale Integrato

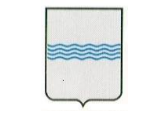

## 2. Descrizione Generale

## 2.1 Architettura di servizio

Il modulo software è una applicazione web sviluppata in Java lato back-office ed Adobe Flex per la parte client. L'applicazione viene installata in un Servlet container tipo Apache TomCat, accede ai dati relativi ai regolamenti urbanistici archiviati su un DB Postgresql.

Per il funzionamento dell'applicazione integrato con la RSDI si usano i servizi WMS/WFS di Geoserver.

### 2.2 Ambiente operativo

Il cruscotto è un'applicazione Web-based e per il funzionamento necessità di un browser internet con il plug-in adobe flash installato.

Non ci sono particolari indicazioni relativamente al browser purché supporti l'esecuzione del player adobe flash versione 9.2.4 o successiva.

### 2.3 Supporto operativo

Le modalità di fornitura del supporto operativo sono analoghe a quelle dei prodotti gestiti dal SIRS. Non è previsto ancora un servizio di supporto operativo specifico.

## 2.4 Help in linea

Il software è estremamente intuitivo, non ha funzionalità di help in linea.

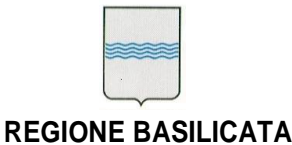

## 3. Operazioni di base

L'accesso all'applicazione avviene attraverso la componente sw della RSDI denominata cruscotto, presente nella sezione servizi del portale basilicatanet o anche nella home page del Geoportale. Questa applicazione funziona in modo integrato con il sistema di autenticazione regionale denominato IMS, pertanto per l'utilizzo occorre essere registrati su basilicatanet, nella sezione servizi e poi essere autorizzati all'uso della applicazione.

Dopo l'accesso al cruscotto se si è autorizzati all'accesso si avrà sul cruscotto la

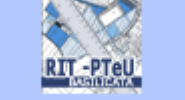

seguente icona. **RIT-PtEU (operatore)** Cliccando su di essa si aprirà il programma.

## 3.1 Avvio e chiusura del programma

L'applicativo si avvia in automatico dal cruscotto. La sezione in alto presenta il pulsante di Home, che riporterà a questa schermata da qualsiasi sezione in cui ci si trova, e il nome dell'utente che si è autenticato.

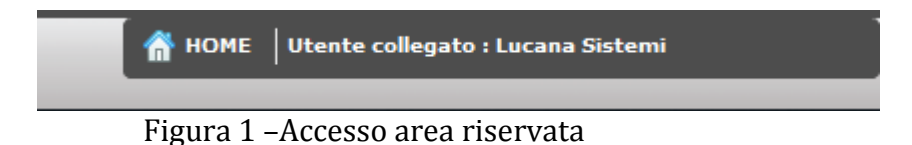

## 3.2 Altre operazioni di base

Nessuna.

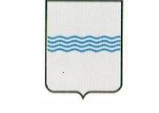

## 4. Struttura del Programma

L'applicazione ha una struttura molto semplice ed intuitiva, pensata appunto "cittadino" ovvero un possibile utente che non ha conoscenze per il informatiche specifiche. Gli operatori che avranno accesso all'ara riservata potranno facilmente inserire i dati relativi a piani urbanistici del comune di riferimento.

## 4.1 Selezione/Inserimento comune

Come anticipato nell'introduzione una volta autenticati dal sistema verrà visualizzata la sezione di selezione o aggiunta di un nuovo comune. La schermata visualizzata sarà la seguente :

| Area riserva | nta al personale                          | _ ×              |  |
|--------------|-------------------------------------------|------------------|--|
| Scegliere il | comune di interesse e accedi al servizio  |                  |  |
| Provincia    | · · ·                                     |                  |  |
| Comune       |                                           | <b>Q</b> Procedi |  |
| Scegliere ur | comune da aggiungere e accedi al servizio |                  |  |
| Provincia    |                                           |                  |  |
| Comune       |                                           | Aggiungi         |  |
|              |                                           | )                |  |

Figura 2 – Selezione/inserimento comune

La scheda visualizzata è divisa in due sezioni una di ricerca che serve ad accedere ad un comune che ha già un piano urbanistico collegato, mentre la seconda sezione serve per aggiungere un comune che non ha ancora nessun piano collegato. Nello specifico in questa sezione l'elenco dei comuni sarà già epurato di quei comuni già utilizzati. Quando tutti i comuni avranno almeno un piano inserito la sezione di aggiunta del

comune non sarà più visibile.

Per accedere ad un comune già presente selezionare prima la provincia di appartenenza, il comune e premere il pulsante "Procedi" mentre per aggiungere un nuovo comune selezionare la provincia e il comune nella seconda sezione e premere il pulsante "Aggiungi".

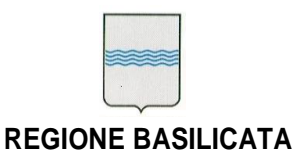

## 4.2 Dettaglio

La scheda visualizzata è quella dell'elenco dei piani legati al comune selezionato (in alto a destra) con la possibilità di aggiungere un nuovo piano dal relativo pulsante o la possibilità di modificarne uno esitente selezionandolo dall'elenco.

| Area Rise    | rvata                     |          | Provincia : MATERA Comune : SALANDRA 🗙 |
|--------------|---------------------------|----------|----------------------------------------|
|              |                           |          | Nuovo Piano                            |
| Elenco Piani | i                         |          |                                        |
| Stato :      | Vigente                   | Tipo: RU |                                        |
| DCC Approvaz | zione: Nº 22 del 19/11/2  | 009      |                                        |
| Note :       |                           |          |                                        |
|              |                           |          |                                        |
| Stato :      | Vigente                   | Tipo: RU |                                        |
| DCC Approvaz | zione : Nº 5 del 31 Marzo | 2006     |                                        |
| Note :       |                           |          |                                        |
|              |                           |          |                                        |
|              |                           |          |                                        |
|              |                           |          |                                        |
|              |                           |          |                                        |
|              |                           |          |                                        |
|              |                           |          |                                        |
|              |                           |          |                                        |
|              |                           |          |                                        |

## Figura 3 – Elenco piani

Ogni riga dell'elenco contiene i dati principali del piano Stato, Tipo, DCC ed eventuali note, mentre nella parte destra compare l'icona di dettaglio relativa allo step del piano. Questa icona può assumere diverse colorazioni a seconda della combinazione tra stato del piano e la sua eventuale pubblicazione :

|     | <b>Dettaglio step vigente</b><br>Quando il piano ha stato vigente ed è pubblicato |
|-----|-----------------------------------------------------------------------------------|
| 000 | <b>Dettaglio step</b><br>Quando il piano ha stato vigente ma non è pubblicato     |
| 000 | <b>Dettaglio piano pubblico</b><br>Quando il piano non è vigente ma è pubblicato  |

Per tutti quei piani non ancora pubblicati prima del pulsante di modifica  $\overline{P}$  apparirà il pulsante di cancellazione  $\overline{\Box}$ .

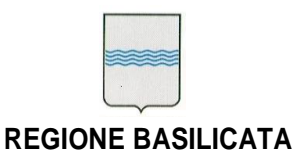

#### 4.2.1 Dettaglio step

Presenta le informazioni di dettaglio dello step procedurale selezionato. Nella parte superiore del dettaglio possiamo creare un nuovo step oppure tornare all'elenco precedente.Mentre nella sezione Step Procedurale possimo modificare i dati dell'ultimo step inserito. Per confermare le modifiche basterà premere il pulsante "Salva".

| Area Riservata                                               | Provincia: MATERA Comune: SALANDRA 🗙 |
|--------------------------------------------------------------|--------------------------------------|
| Nuovo Step                                                   | Elenco Piani                         |
| Step Procedurale - Piano ID: 29 - Dcc : Nº 22 del 19/11/2009 |                                      |
| Stato<br>attuale Regolamento Urbanistico Approvato V Data    |                                      |
| Oggetto Note                                                 |                                      |
|                                                              |                                      |
|                                                              | Salva                                |
| Step Precedenti                                              |                                      |
|                                                              |                                      |
|                                                              |                                      |
|                                                              |                                      |
|                                                              |                                      |
|                                                              |                                      |
|                                                              |                                      |
|                                                              |                                      |

## Figura 4 – Dettaglio Step

Gli step precedenti verrano visualizzati nell'elenco sottostante titolato "Step Precedenti" l'elenco quindi rappresenterà una sorta di storico degli step. Premendo il pulsante "Nuovo Step" verrà visualizzata la seguente maschera :

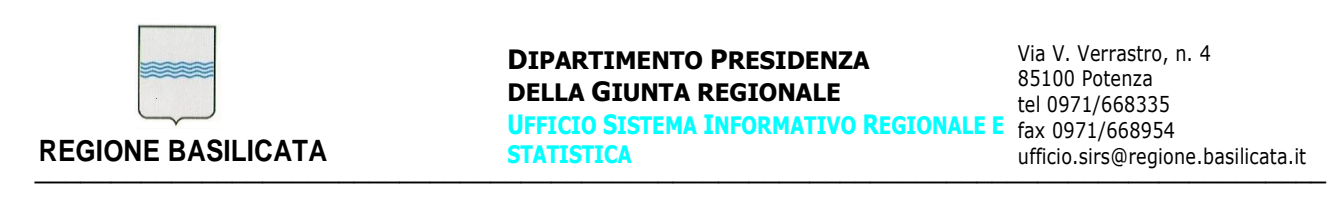

| Scheda di Regi | istrazione Variante | × |
|----------------|---------------------|---|
| Stato attuale  |                     |   |
| Oggetto        |                     |   |
| Note           |                     |   |
|                | Salva Step          | _ |

Figura 5 – Scheda di Registrazione Variante

Compilare i campi e premere il pulsante "Salva step" per confermare l'inserimento del nuovo step. Per uscire senza slavare pre mere la "x" in alto a destra.

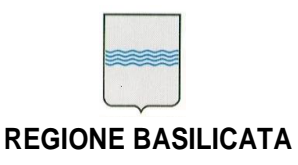

#### 4.2.2 Modifica piano

Premendo il pulsante modifica piano 🐺 verrà visualizzata la scheda relativa ai dati finali di approvazione del PTU.

| Dati finali di approvazione del PTU * |                      |           |              |                       |                                                                                                    |       |  |
|---------------------------------------|----------------------|-----------|--------------|-----------------------|----------------------------------------------------------------------------------------------------|-------|--|
| ipload orig                           | inali 👍 Upload at    | ti 🔒      | Confe        | erma chiusura         |                                                                                                    | Salva |  |
| ✓ Pubblica                            |                      |           |              |                       | Riferimento Comunicazione a Regionalizza de la Regionalizza de la R | ione  |  |
| Stato attuale                         | Vigente              |           |              | Tipologia             | a RU V Pub. BUR                                                                                                    |       |  |
| DCC di                                | Nº 22 del 19/11/2009 | )         |              | Verifica<br>di coerei | nza                                                                                                    |       |  |
| Note                                  |                      |           |              |                       |                                                                                                    |       |  |
| note                                  |                      |           |              |                       |                                                                                                    |       |  |
| Url Comune :                          | http://www.comune.sa | alandra.m | nt.it/ir     | ndex2.php             | Elenco file caricati                                                                                                    |       |  |
| Elenco cartelle                       |                      | BU 2000   |              |                       |                                                                                                    |       |  |
|                                       |                      | RU 2009   | ,<br>ok      | Tine                  | V OK 📓 🦛                                                                                                    |       |  |
|                                       |                      | 55        | UK           | Relazione             | REGOLAMENTO EDILIZIO Salandra DOC                                                                                                    | R     |  |
|                                       | 2                    | 56        |              | Relazione             | REGOLAMENTO EDILIZIO Salandra.pdf                                                                                                    |       |  |
|                                       |                      | 57        |              | Relazione             | Salandra NORME TECNICHE definitive.doc                                                                                                    | E I   |  |
|                                       |                      | 58        | $\checkmark$ | Relazione             | Salandra NORME TECNICHE definitive.pdf                                                                                                    | Ā     |  |
|                                       |                      | 59        |              | Relazione             | SALANDRA RELAZIONE definitiva.doc                                                                                                    | A     |  |
|                                       |                      | 60        | $\checkmark$ | Relazione             | SALANDRA RELAZIONE definitiva.pdf                                                                                                    | A     |  |
|                                       |                      | 61        |              | Relazione             | Salandra type.jpg                                                                                                    | R     |  |
|                                       |                      | 62        |              | Relazione             | Tavola P1_MOD.dwg                                                                                                    | R     |  |
|                                       |                      | 63        | $\checkmark$ | Tavola                | Tavola P1_MOD.pdf                                                                                                    | R     |  |
|                                       |                      | 64        |              | Relazione             | Tavola P2_MOD (2).dwg                                                                                                    | Ł     |  |
|                                       |                      | 65        | $\checkmark$ | Tavola                | Tavola P2_MOD (2).pdf                                                                                                    | P     |  |
|                                       |                      | 66        |              | Relazione             | Tavola P3_MOD.dwg                                                                                                    | F     |  |
|                                       |                      | 67        | $\checkmark$ | Tavola                | Tavola P3_MOD.pdf                                                                                                    | P     |  |
|                                       |                      | 68        |              | Relazione             | testata_MOD1.dwg                                                                                                    | P     |  |
|                                       |                      |           |              |                       |                                                                                                    |       |  |

Figura 6 – Dati finali di approvazione del PTU

Specificare lo stato attuale del piano e compilare i restanti campi. Premere salva per confermare le modifiche, mentre per rendere pubblico al cittadino il piano inserito basterà spuntare la voce "Pubblica".

La sezione "Elenco file caricati" sarà visibile solo se sono stati caricati file da una delle due sezioni richiamabili dai pulsanti "Upload originali" oppure "Upload atti". Cliccando su uno dei due pulsanti sopracitati si aprirà una nuova finestra del browser.

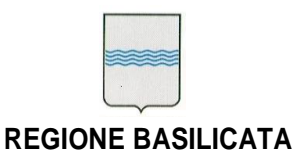

Premere il pulsante "Sfoglia" per selezionare la cartella di partenza dei file Originali o degli Atti. Selezionata la cartella premere il pulsante "Carica" per procedere alla copia dei files.

| 🗾 Sfo  | glia | Rimuovi tutto |         |     | 🖸 Rimuovi s  | elezionati |
|--------|------|---------------|---------|-----|--------------|------------|
| Nome   | Dim  | ensioni       | Cartell | Ult | ima modifica |            |
|        |      |               |         |     |              |            |
|        |      |               |         |     |              |            |
|        |      |               |         |     |              |            |
|        |      |               |         |     |              |            |
|        |      |               |         |     |              |            |
|        |      |               |         |     |              |            |
|        |      |               |         |     |              |            |
|        |      |               |         |     |              |            |
|        |      |               |         |     |              |            |
|        |      |               |         |     |              |            |
|        |      |               |         |     |              |            |
|        |      |               |         |     |              |            |
|        |      |               |         |     |              |            |
| Carica |      |               | 0%      |     |              |            |
|        |      |               | 0%      |     |              | ERMA       |

Figura 7 – Dati finali di approvazione del PTU

In caso di errato caricamento sarà possibile rimuovere tutto o parte premendo rispettivamente "Rimuovi Tutto" oppure "Rimuovi selezionati", invece per fermare il caricamento basterà premere il pulsante "Ferma".

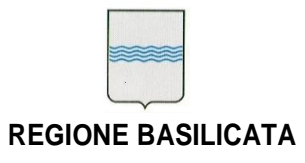

#### 4.2.3 Elenco file caricati

Questa parte delle scheda è divisa in due, nella parte sinistra troviamo la struttura ad albero delle cartelle caricate, mentre nella parte destra saranno visualizzati i file della cartella selezionata. Sull'elenco dei file saranno possibili alcune operazioni :

- a) Ordinamento
- b) Spostamento
- c) Cancellazione

Per cambiare l'ordine basterà trascinare ,e rilasciare successivamente, la riga selezionata subito dopo il numero d'ordine desiderato.

Mentre per spostare il file da una cartella ad un'altra premere il pulsante 序 dalla barra delle funzioni della lista files. La sezione cambierà di aspetto e avremo la seguente visualizzazione :

| Dati finali di approvazione del PTU X |                     |           |              |                      |                                        |          |  |
|---------------------------------------|---------------------|-----------|--------------|----------------------|----------------------------------------|----------|--|
| Ipload orig                           | inali 🗼 Upload a    | tti 🔒     | Confe        | erma chiusura        |                                        | Salva    |  |
| ✓ Pubblica                            |                     |           |              |                      | <u>Riferimento Comunicazione a Re</u>  | eqione   |  |
| Stato attuale                         | Vigente             |           |              | ▼ Tipologia          | a RU V Pub. BUR                        |          |  |
| DCC di<br>approvazione                | Nº 22 del 19/11/200 | 9         |              | Verifica<br>di coere | пzа                                    |          |  |
| Note                                  |                     |           |              |                      |                                        |          |  |
|                                       |                     |           |              |                      |                                        |          |  |
| Url Comune :                          | http://www.comune.s | alandra.n | nt.it/ir     | ndex2.php            | Elenco file caricat                    | ti 🙆     |  |
| Elenco cartelle -                     | sorgente            | RU 200    | 9            |                      | 🗸 ок 🟢                                 | ×        |  |
| V 🗁 ORI                               | Ordine              | Ok        | Тіро         | Nome File            |                                        |          |  |
| 🕞 🕨 🚞 RU 2009                         | 9                   | 55        |              | Relazione            | REGOLAMENTO EDILIZIO Salandra.DOC      |          |  |
| TTA 🚞                                 |                     | 56        | $\checkmark$ | Relazione            | REGOLAMENTO EDILIZIO Salandra.pdf      | Æ 📳      |  |
|                                       |                     | 57        |              | Relazione            | Salandra NORME TECNICHE definitive.doc |          |  |
|                                       |                     | 58        | $\checkmark$ | Relazione            | Salandra NORME TECNICHE definitive.pdf | <u>~</u> |  |
|                                       |                     | 59        |              | Relazione            | SALANDRA RELAZIONE definitiva.doc      | <u>~</u> |  |
|                                       |                     | 60        | $\checkmark$ | Relazione            | SALANDRA RELAZIONE definitiva.pdf      | ب 🕓      |  |
| Elenco cartelle -                     | destinazione        |           |              |                      |                                        |          |  |
| 🕨 🧰 ORI                               |                     | Ordine    | Ok           | Тіро                 | Nome File                              |          |  |
| ATTI 🚞                                |                     |           |              |                      |                                        |          |  |
|                                       |                     |           |              |                      |                                        |          |  |
|                                       |                     |           |              |                      |                                        |          |  |
|                                       |                     |           |              |                      |                                        |          |  |
|                                       |                     |           |              |                      |                                        |          |  |
|                                       |                     |           |              |                      |                                        |          |  |
|                                       |                     |           |              |                      | 1                                      | _        |  |

#### Figura 8 – Spostamento file

La struttura ad albero e l'elenco files risultano divisi in due parti nella prima parte avremo la sorgente da cui selezionare il file mentre nella seconda avremo la destinazione.

Selezionare la cartella sorgente dall'elenco, selezionare la cartella di destinazione

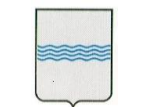

trascinare il file dalla lista sorgente nella lista di destinazione. Per tornare nella visualizzazione normale bisognerà premere la "x" nella barra delle funzioni dei files.

E' possibile inserire la spunta di "OK" su ogni singola riga per segnalare che le tutte le informazioni riguardanti il dettaglio del file sono state inserite. Se si vuole dare l' "OK" contemporaneamente a tutti i file basta spuntare la voce "OK" nella barra funzioni dei files.

Per visualizzare il dettaglio del file basta fare doppio click sulla riga corrispondente, la scheda visualizzata sarà la seguente :

| Dati fina          | Dati finali di approvazione del PTU *                |              |                               |                         |        |   |                   |            |                   |            |                  |
|--------------------|------------------------------------------------------|--------------|-------------------------------|-------------------------|--------|---|-------------------|------------|-------------------|------------|------------------|
| 🤹 🕹                | 🕹 Upload originali 🥔 Upload atti 🔒 Conferma chiusura |              |                               |                         |        |   |                   |            |                   |            |                  |
| V Pubbl            | ica                                                  |              |                               |                         |        |   |                   |            | <u>Riferiment</u> | to Comunic | azione a Regione |
| Stato att          | uale                                                 | Vigente      | •                             | Tipologia               | RU     | • | Pub. BUI          | 2          |                   |            |                  |
| DCC di<br>approvaz | zione                                                | Nº 22 del 19 | /11/2009                      | Verifica<br>di coerenza |        |   |                   |            |                   |            |                  |
| Note               |                                                      |              |                               |                         |        |   |                   |            |                   |            |                  |
|                    |                                                      |              |                               |                         |        |   |                   |            |                   |            |                  |
| Url Comu           | ne :                                                 | http://www.c | omune.salandra.mt.it/index2.p | hp                      |        |   |                   |            |                   | Elenco f   | file caricati 🙆  |
| RU 2009            | )                                                    |              |                               | $\checkmark$            | ок 💼 📬 | E | 🗸 ок              |            | 🔒 Genera M        | losaico    | 💾 Salva          |
| Ordine             | Ok                                                   | Тіро         | Nome File                     |                         |        |   |                   |            |                   | elabora a  | pacchetto        |
| 55                 |                                                      | Relazione    | REGOLAMENTO EDILIZIO Sala     | andra.DOC               |        | Æ | Nome Fi           | le         |                   |            |                  |
| 56                 | $\checkmark$                                         | Relazione    | REGOLAMENTO EDILIZIO Sala     | andra.pdf               |        | A | Tavola P1_MOD.pdf |            |                   |            |                  |
| 57                 |                                                      | Relazione    | Salandra NORME TECNICHE d     | efinitive.doc           |        | A | Titolo            |            |                   |            |                  |
| 58                 | $\checkmark$                                         | Relazione    | Salandra NORME TECNICHE d     | efinitive.pdf           |        | A | Territori         | o Comunale | - Progetto - va   | ariante 20 | 08.              |
| 59                 |                                                      | Relazione    | SALANDRA RELAZIONE definiti   | iva.doc                 |        | A |                   |            |                   |            |                  |
| 60                 | $\checkmark$                                         | Relazione    | SALANDRA RELAZIONE definiti   | iva.pdf                 |        | A |                   |            |                   |            |                  |
| 61                 |                                                      | Relazione    | Salandra type.jpg             |                         |        | A | Tipe Tav          | rola       |                   |            |                  |
| 62                 |                                                      | Relazione    | Tavola P1_MOD.dwg             |                         |        | A | Rotazio           | one SRS    | Sca               | la         | Formato          |
| 63                 | $\checkmark$                                         | Tavola       | Tavola P1_MOD.pdf             |                         |        |   |                   | <b>  </b>  | 100               | 000        | PNG V            |
| 64                 |                                                      | Relazione    | Tavola P2_MOD (2).dwg         |                         |        | P | Link W            | eb         |                   |            |                  |
| 65                 | $\checkmark$                                         | Tavola       | Tavola P2_MOD (2).pdf         |                         |        | A | Tavola            | P1_MOD     |                   |            |                  |
| 66                 |                                                      | Relazione    | Tavola P3_MOD.dwg             |                         |        | A | Note              |            |                   |            |                  |
| 67                 | $\checkmark$                                         | Tavola       | Tavola P3_MOD.pdf             |                         |        | A | - Indee           |            |                   |            |                  |
| 68                 |                                                      | Relazione    | testata_MOD1.dwg              |                         |        | A |                   |            |                   |            |                  |
|                    |                                                      |              |                               |                         |        |   |                   |            |                   |            |                  |

Figura 9 – Dettaglio file

Il dettaglio del file selezionato sarà visualizzato nella parte destra della scheda, se lla voce selezionata dall'elenco "*Tipo*" corrisponde al valore "*tavola*" la sezione sottostante al campo verrà abilitata e sarà possibile specificare i parametri della tavola come ad esempio la rotazione la scala il formato e il corrispondente link web. Per salvare le modifiche effettuate premere il pulsante salva se invece si vuole scaricare il pdf di riferimento premere sull'icona 🍋.

Per chiudere la sezione di dettaglio premere il pulsante 🖪